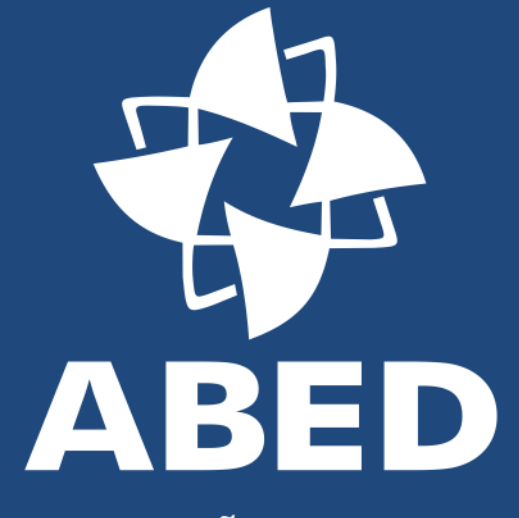

ASSOCIAÇÃO BRASILEIRA DE EDUCAÇÃO A DISTÂNCIA

### TUTORIAL

SUBMISSÃO DE TRABALHOS CIENTÍFICOS 25º CIAED – CONGRESSO INTERNACIONAL ABED DE EDUCAÇÃO A DISTÂNCIA

#### Na tela de acesso à Ferramenta de Submissão, clique em "Novo Trabalho"

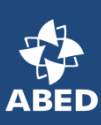

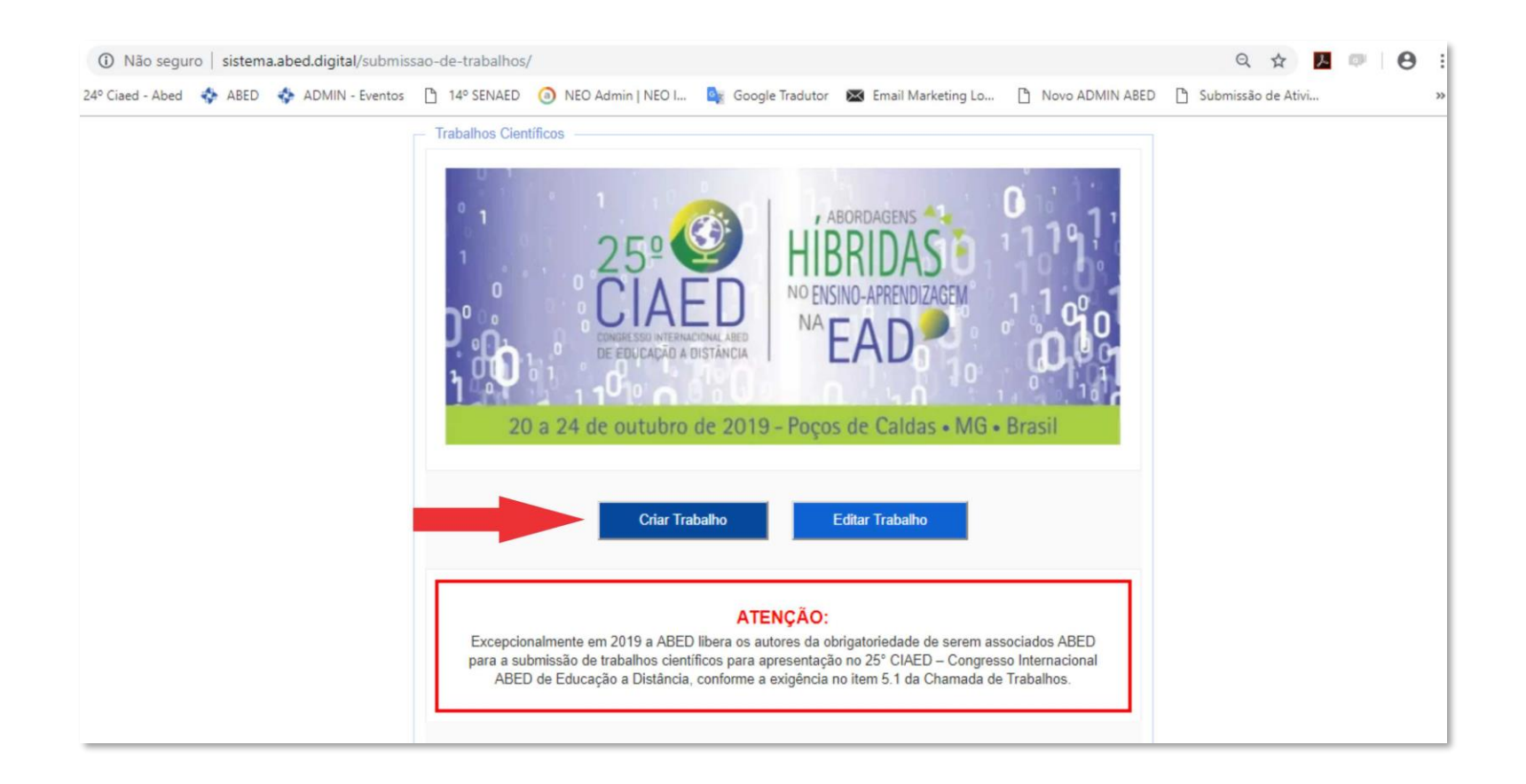

## - É necessário aceitar o **Termo de Compromisso de Apresentação** para dar continuidade a sua submissão.

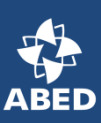

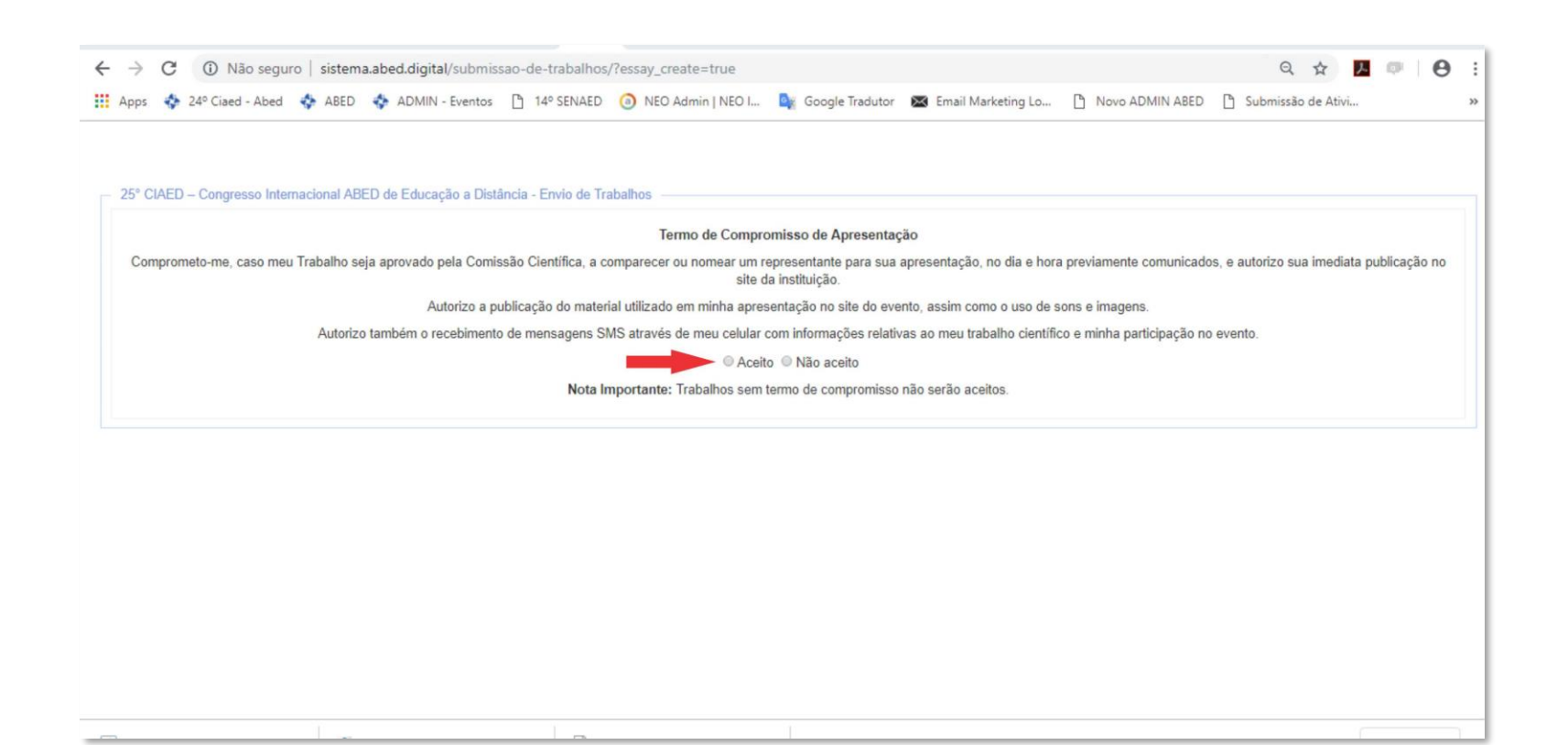

- Obrigatório o preenchimento de todos os campos (dados dos autores, classificações, resumo e palavras-chave).
   Clique em "Adicionar Autor" para incluir mais autores (máximo de 10 autores).
- O campo *"Agradecimento"* é opcional (veja os itens 3.2 e 4.2 da Chamada de Trabalhos).
- Clique em *"Confirmar"* para continuar o processo.
- Atenção: não informar os nomes dos autores ou instituição a partir desta página.

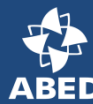

| Email             | Telefone                                                                         | Instituição                                                    | Sigla da Instituição                                                      | CPF                                                                 | Nome                                              | Apresentador (?)        | Ação |
|-------------------|----------------------------------------------------------------------------------|----------------------------------------------------------------|---------------------------------------------------------------------------|---------------------------------------------------------------------|---------------------------------------------------|-------------------------|------|
| Tele              | fone                                                                             | Instituição                                                    | Sigla da Instituição                                                      | CPF                                                                 | Nome                                              | Sim Sim                 |      |
|                   | Não insira o nom                                                                 | Atenç<br>le ou as informações dos aut                          | + Adici<br>ao: Os autores informados ac<br>ores no corpo do trabalho ou e | onar Autor<br>ima não serão vistos pelo<br>em outro campo diferente | s avaliadores.<br>dos acima, caso contrário seu t | rabalho será rejeitado. |      |
|                   |                                                                                  |                                                                | Dados o                                                                   | lo Trabalho                                                         |                                                   |                         |      |
| Tipo              | Selecionar                                                                       |                                                                |                                                                           |                                                                     |                                                   | v                       |      |
| Titulo            | Título<br>Tamanho máximo o<br>Faltam 200                                         | da resposta: 200 caracteres                                    |                                                                           |                                                                     |                                                   |                         |      |
|                   | Atenção: Preferen                                                                | cialmente não identificar a in:                                | stituição no titulo do trabalho.                                          |                                                                     |                                                   | -                       |      |
| UF                | Selecionar                                                                       |                                                                |                                                                           |                                                                     |                                                   |                         |      |
| Município         | Município                                                                        |                                                                |                                                                           |                                                                     |                                                   |                         |      |
| Categoria         | Selecionar                                                                       |                                                                |                                                                           |                                                                     |                                                   | v                       |      |
| Setor Educacional | <ul> <li>Educação Infar</li> <li>Educação Supe</li> <li>Educação Cont</li> </ul> | ntil e Fundamental<br>erior<br>tinuada em Geral                |                                                                           | Educação Média e Tecno<br>Educação Corporativa                      | lógica                                            |                         |      |
| Resumo            | Resumo<br>Tamanho máximo o<br>Faltam 2000<br>Atenção: Preferen                   | ja resposta: 2000 caracteres<br>cialmente não identificar a in | stituição no resumo.                                                      |                                                                     |                                                   |                         |      |
| Palavras-chave    | Palavras-chave                                                                   |                                                                |                                                                           |                                                                     |                                                   |                         |      |
| Agradecimento     | Agradecimento                                                                    | da resposta: 200 caracteres                                    |                                                                           |                                                                     |                                                   |                         |      |

 Nesta tela você deve inserir seu texto, a partir da introdução. Não é necessário inserir novamente os dados dos autores (que já foram informados na etapa anterior). Veja mais detalhes da formatação no item <u>4.2 da Chamada de Trabalhos</u>.

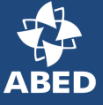

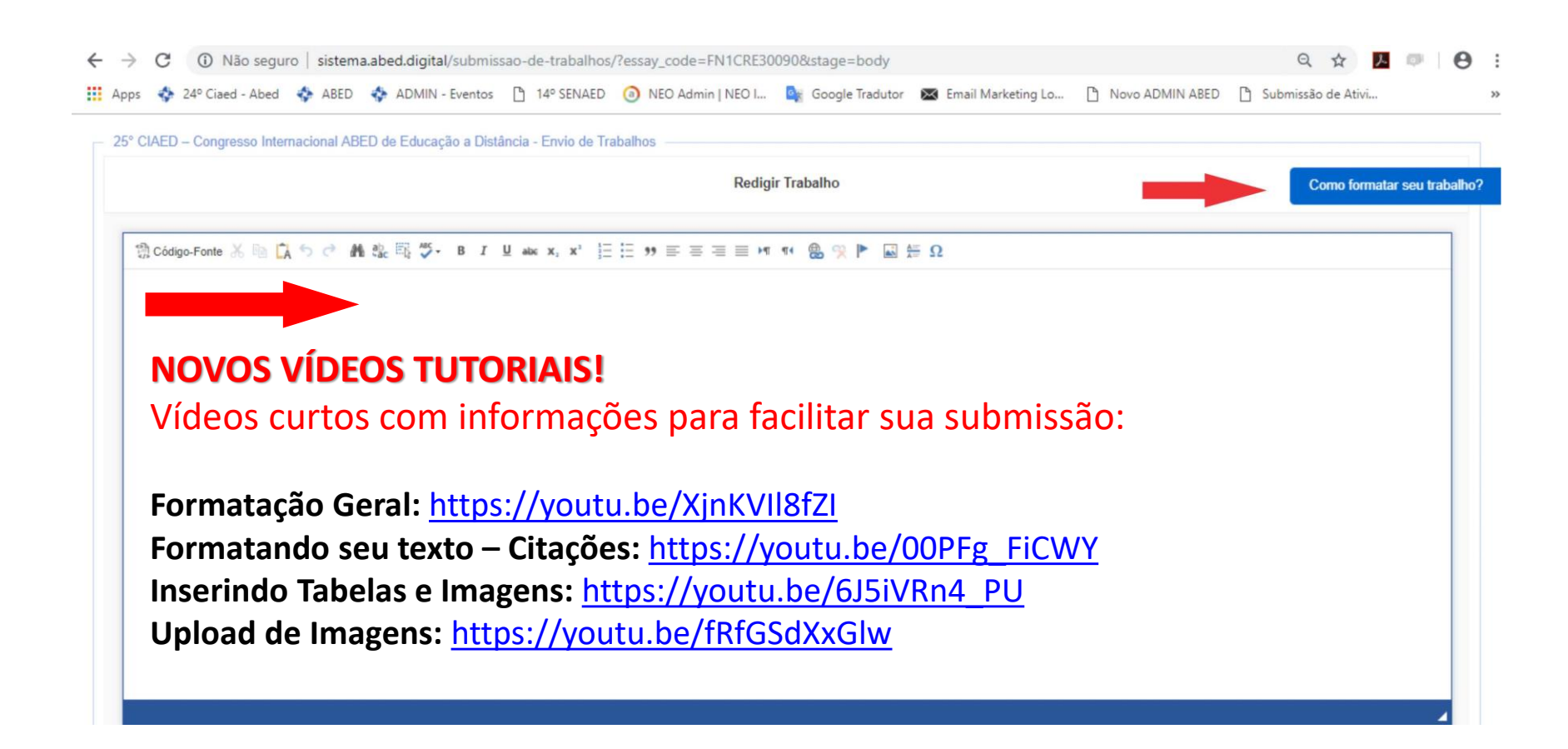

- Após a inserção e edição de seu texto e imagens, clique em *"Visualizar Trabalho"* para conferir o PDF do seu artigo (a visualização será aberta em uma nova janela no seu navegador).

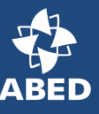

| ED Cona | resso Internacional ABED de Educação a Distância - Envio de Trabalhos                                                                                                    |  |
|---------|----------------------------------------------------------------------------------------------------|--|
|         | Redigir Trabalho                                                                                                    |  |
|         | ※ 簡 範 八 値 ち ぐ 義 號 戦 学・B Ι Ц 森 x, x' 参 日田 回 田 第 第 三 三 三 第 報 第 の ● ■ 田 新 Ω                                                                                                    |  |
|         | Estilo - Normal - Fonte - Ta A                                                                                                    |  |
|         | 1. Introdução                                                                                                    |  |
|         | Lann lann dhe it and an adde at the adde and the adde and the term and an Unit and a term to be the and an Unit added at the                                                                                                    |  |
|         | Lorem ipsum door sit amer, consectedur adopscing ein. Aenean to sociales enini, motor justo puros, semper quis monis eget, daptos eget sem, voiani tabret metos m. see<br>vivera nist a solicitudin aliquet. Nullam at scelerisque lorem. Curabituri at dolor interdum, tincidunt elli ta, hendreri taem. Ut imperdief finitus olio, sed accumsa nelti gravida vitae |  |
|         | Donec id neque venenatis, vulputate quam nec, malesuada dui. Integer sit amet nisi facilisis, scelerisque uma sit amet, facilisis massa.                                                                                                    |  |
|         | Curabitur sollicitudin posuere luctus. Suspendisse eu fermentum sapien. Nullam sem ipsum, porta ultrices efficitur ut, fermentum eu nulla. Duis semper liquia vitae vestibulum                                                                                                    |  |
|         | placerat. Morbi pharetra posuere ultrices. Maecenas consequat orci vitae tellus auctor, non convallis diam dictum. Suspendisse potenti.                                                                                                    |  |
|         | Phasellus malesuada pellentesque lorem, vitae tincidunt felis interdum id. Proin efficitur rutrum ouam. Aliouam maximus tortor at iaculis ultricies. Duis ac turois vitae ex lacinia                                                                                                    |  |
|         | molestie vel eget risus. Maecenas et tellus in dolor pretium placerat id id eros. Nam mollis, dolor sit amet hendrerit gravida, mauris nisi bibendum nisi, vel blandit turpis enim non                                                                                                    |  |
|         | ligula. Proin non ex in elit aliquet interdum ut et ligula. Vestibulum accumsan at lorem sit amet semper. Integer quis tortor fermentum, tempor massa non, molestie justo.                                                                                                    |  |
|         | Suspendisse euismod viverra pretium. Duis vitae leo ex                                                                                                    |  |
|         |                                                                                                    |  |
|         | EDUCAÇÃO                                                                                                    |  |
|         | A DISTANCIA                                                                                                    |  |
|         |                                                                                                    |  |
|         |                                                                                                    |  |
|         |                                                                                                    |  |
|         | (1919) 1 (1910)<br>                                                                                                    |  |
|         | body p                                                                                                    |  |
|         |                                                                                                    |  |
|         | Visualizar Trabalho Enviar Trabalho                                                                                                    |  |
|         |                                                                                                    |  |
|         |                                                                                                    |  |
|         |                                                                                                    |  |

Agora você pode conferir o PDF do seu trabalho antes de enviá-lo.
Confira na barra superior da tela o número de páginas de seu artigo (o limite é de 10 páginas).

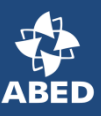

| pps 💠 ABED 💠 21° Ciaed - Abed 💠 11° Senaed - Abe | d 💠 Jovaed 2015 - Abed 💠 ADMIN - Eventos 🗃 📈 Admin NEO I 🧕 Google Tradutor 🗋 Mailsender 💆                                                                                                    | Google Analytics ඟ LOCAWEB Acesso | » 📋 Outros favo |
|--------------------------------------------------|----------------------------------------------------------------------------------------------------|-----------------------------------|-----------------|
| abalho.php                                       | 1 / 10                                                                                                    | 0 0                               | 8 8             |
|                                                  |                                                                                                    |                                   |                 |
|                                                  | TERTE DE SUDMISSÃO DE TRABAL NO CIENTÍFICO DADA O 22º                                                                                                    |                                   |                 |
|                                                  | CIAED - CONGRESSO INTERNACIONAL ABED DE EDUCAÇÃO A<br>DISTÂNCIA                                                                                                    |                                   |                 |
|                                                  | São Paulo/SP Fevereiro/2016                                                                                                    |                                   |                 |
|                                                  | ABED - Associação Brasileira de Educação Distância                                                                                                    |                                   |                 |
|                                                  | Tipo: INVESTIGAÇÃO CIENTÍFICA (IC)                                                                                                    |                                   |                 |
|                                                  | Natureza: RELATÓRIO FINAL DE PESQUISA                                                                                                    |                                   |                 |
|                                                  | Categoria: MÊTODOS E TECNOLOGIAS                                                                                                    |                                   |                 |
|                                                  | Setor Educacional: EDUCAÇÃO CORPORATIVA                                                                                                    |                                   |                 |
|                                                  | Classificação:                                                                                                    |                                   |                 |
|                                                  | RESUMO                                                                                                    |                                   |                 |
|                                                  | Nam non augue convailis leo finibus dapibus vitae non nisi. Fusce nec est a lectus lacinia pharetra at<br>at enim. Lorem ipsum dolor sit amet, consectetur adipiscing elit. Vestibulum ante ipsum primis in<br>faucibus orci luctus et ultrices posuere cubilia Curae; Morbi di acultis turpis. Duis conceguat mauris<br>maximus turpis molle, sud luttese ordio dictum. Mautie ultrancorare articotore, anet suscipit valit |                                   |                 |
|                                                  | efficitur a. Praesent euismod nec risus efficitur imperdiet. Fusce in purus sit amet quam tincidunt                                                                                                    |                                   |                 |
|                                                  | elementa, vivamus auctor non veili vei imperdier. Sed convailis justo ante, a consecterur uma congue<br>et. Sed accumsan suscipit interdum. Aliquam pulvinar mattis tellus, lobortis accumsan nibh tempor                                                                                                    |                                   | +               |
|                                                  | ac. Etiam dui velit, fringilla vel odio vitae, rutrum rhoncus leo. Duis molestie diam vel arcu placerat,<br>vel imperdiet mauris ultricies.                                                                                                    |                                   | _               |
|                                                  | Nulla quis ante vel sapien pulvinar mollis eu sed est. Lorem ipsum dolor sit amet, consectetur                                                                                                    |                                   |                 |
|                                                  | exupsourny em. vivennus vivera, lecuis ei subales envarent, saperi nacus sagitta plutis, in suscipit<br>metus nisi să amet nunc. Curabitur quis sem sit amet lectus placerat interdum. Vivamus at augue vel<br>mi împerdiet cursus. Donec non tincidunt nulla. Alguam eu leugiat tellus.                                                                                                    |                                   |                 |

- Caso seu trabalho ultrapasse o número de páginas exigido na Chamada de Trabalhos, você receberá um aviso na tela e deverá ajustá-lo para no máximo 10 páginas antes do envio.

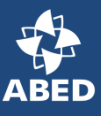

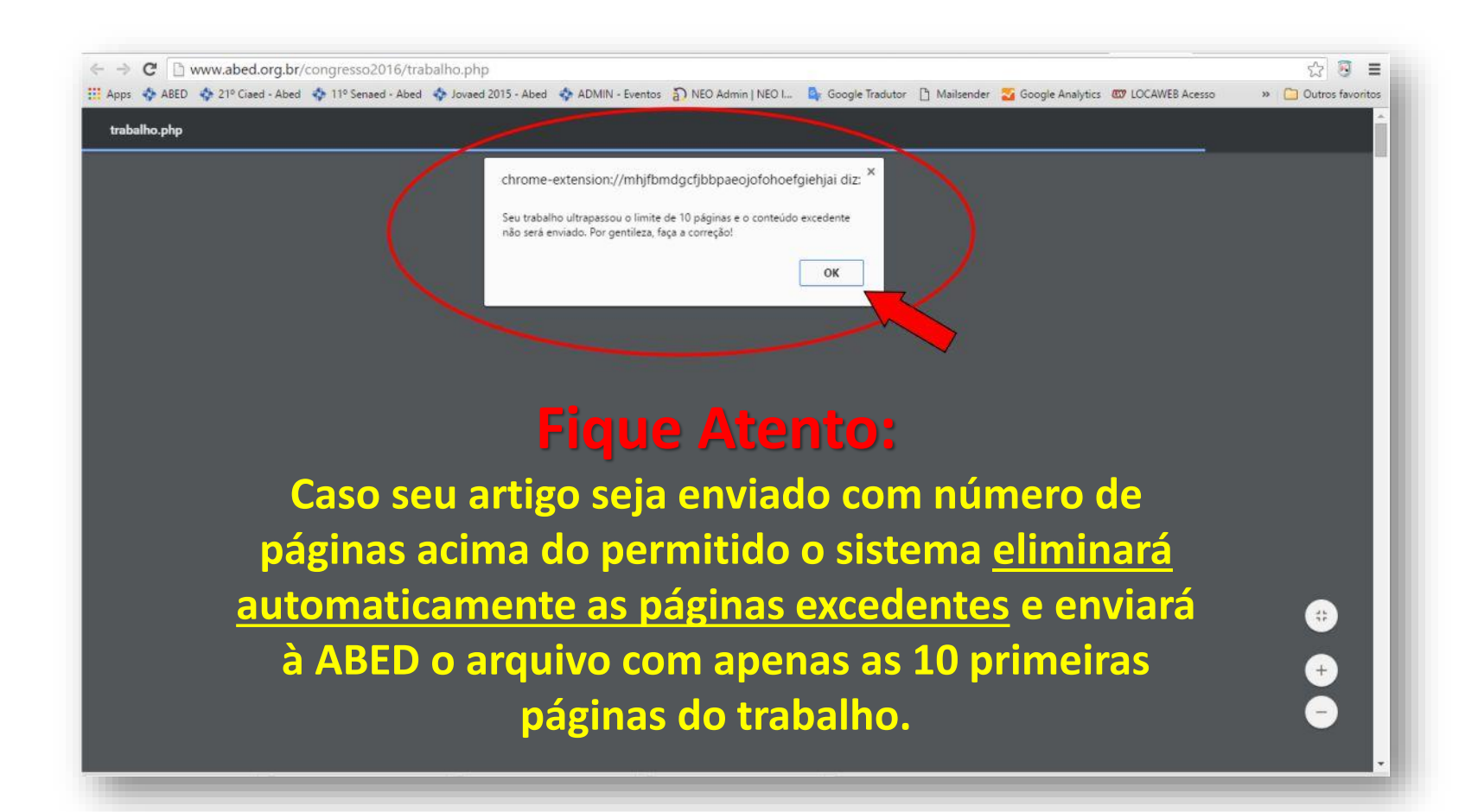

# - Após a visualização para conferência e adequação ao número de páginas, clique em "Enviar Trabalho".

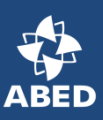

| Congresso | Internacional ABEU de Educação a Distancia - Envio de Trabalhos<br>Redigir Trabalho                                                                                                    |
|-----------|----------------------------------------------------------------------------------------------------|
|           |                                                                                                    |
|           | Estilo • Normal • Fonte • Ta • A• • •                                                                                                    |
|           | ullamcorper erat tortor, eget suscipit velit efficitur a. Præsent euismod nec risus efficitur imperdiet. Eusce in purus sit amet quam tincidunt eleifend. Vivamus auctor non velit vel<br>imperdiet. Sed convallis justo ante, a consectetur uma congue et. Sed accumsan suscipit interdum. Aliquam pulvinar mattis tellus, lobortis accumsan nibh tempor ac. Etiam dui<br>velit, fringilla vel odio vitae, rutrum rhoncus leo. Duis molestie diam vel arcu placerat, vel imperdiet mauris ultricies.                                                                                                    |
|           | Nulla quis ante vel sapien pulvinar mollis eu sed est. Lorem ipsum dolor sit amet, consectetur adipiscing elit. Vivamus viverra, lectus at sodales hendrerit, sapien lacus sagittis<br>purus, in suscipit metus nisi sit amet nunc. Curabitur quis sem sit amet lectus placerat interdum. Vivamus at augue vel mi imperdiet cursus. Donec non tincidunt nulla. Aliquam eu<br>feugiat tellus.                                                                                                    |
|           | Pellentesque pharetra efficitur quam, ullamcorper vehicula metus aliquam ut. In rutrum sapien orci, hendrerit scelerisque orci malesuada in. Curabitur vehicula urna libero, ut egestas lectus dignissim et. Ut suscipit, justo et vestibulum rhoncus, arcu velit dictum tellus, quis commodo diam sapien sed nibh. Praesent a aliquam magna. Sed fringilla, ex non sollicitudin tincidunt, odio velit facilisis justo, a iaculis lectus ligula quis dui. Sed cursus, felis id dignissim blandit, ipsum augue gravida mi, sit amet pharetra diam quam et nulla. Cras faucibus non dui sed fringilla. Donec vulputate ipsum sed viverra dignissim. Aenean feugiat non quam molestie tincidunt. In luctus erat turpis, in consectetur magna tincidunt et. Vestibulum faucibus eu nibh vestibulum mattis. |
|           | Nullam tempus accumsan dapibus. Interdum et malesuada fames ac ante ipsum primis in faucibus. Donec et ullamcorper nisl, id dictum velit. Aliquam sodales eu leo vitae<br>vehicula. Maecenas ut condimentum nisl. Sed a rutrum elit. Integer accumsan est mi, sit amet cursus elit imperdiet id. Suspendisse bibendum est ligula, in aliquam dui eleifend ac.<br>Lorem ipsum dolor sit amet, consectetur adipiscing elit. Donec placerat tincidunt nibh id hendrerit. Nullam mollis diam varius, hendrerit libero quis, rutrum mauris. Donec tristique<br>pretium turpis a fermentum. Ut nisl eros, ornare sed pulvinar quis, viverra a arcu. Pelientesque lacinia purus sem, et lobortis tortor euismod a. Mauris ultrices congue cursus.                                                             |
|           | Nullam at aliquet erat. Etiam consequat, ipsum maximus feugiat sodales, ex arcu placerat sem, a faucibus elit diam a erat. Pellentesque habitant morbi tristique senectus et netus<br>et malesuada fames ac turpis egestas. Integer vel scelerisque metus. Fusce at nisl id enim viverra mattis ut ut augue. Proin pharetra lacinia lectus non eleifend. Ut dictum neque<br>risus, et dictum eros placerat quis. Etiam et velit sem. Duis fringilla nisi id bibendum eleifend. Vestibulum ante ipsum primis in faucibus orci luctus et ultrices posuere cubilia Curae;<br>Aliquam rhoncus pellentesque fermentum.                                                                                                    |
|           | body p                                                                                                    |
|           | Visualizar Trabalho Enviar Trabalho                                                                                                    |
|           |                                                                                                    |

### - Seu trabalho foi enviado com sucesso!

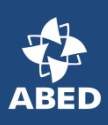

| 2º CIAED Congresso In                                                             | temacional ABED de Educação a Distância |                                                                                                    |                                                                                                    |                                                                                                    |
|-----------------------------------------------------------------------------------|-----------------------------------------|----------------------------------------------------------------------------------------------------|----------------------------------------------------------------------------------------------------|----------------------------------------------------------------------------------------------------|
|                                                                                   |                                         | Dados do Envio                                                                                                    |                                                                                                    |                                                                                                    |
| Data:                                                                             | 17/02/2016 11:58:13                     | Exercise and service                                                                                                    |                                                                                                    |                                                                                                    |
| N° Recibo:                                                                        | BBEVP73B7P                              |                                                                                                    |                                                                                                    |                                                                                                    |
| P:                                                                                | 191.180.42.214                          |                                                                                                    |                                                                                                    |                                                                                                    |
|                                                                                   |                                         | Dados dos Autores                                                                                                    |                                                                                                    |                                                                                                    |
| PF                                                                                | Nome                                    | Instituição                                                                                                    | E-mail                                                                                                    | Telefone Apresentador                                                                                                    |
| 18999852806                                                                       | Nome do Autor do Artigo                 | ABED - Associação Brasileira de Educação Distáncia                                                                                                    | imprensa@abed org.br                                                                                                    | 11<br>32753561 SIM                                                                                                    |
|                                                                                   |                                         | Dados do Trabalho                                                                                                    |                                                                                                    |                                                                                                    |
| ipo:                                                                              |                                         | INVESTIGAÇÃO CIENTÍFICA (IC)                                                                                                    |                                                                                                    |                                                                                                    |
| latureza do Trabalho:                                                             |                                         | A - PLANEJAMENTO DE PESQUIOA                                                                                                    |                                                                                                    |                                                                                                    |
| itulo:                                                                            |                                         |                                                                                                    |                                                                                                    | and an an an an an an an an an an an an an                                                                                                    |
|                                                                                   |                                         | VED -                                                                                                    | CONGRESSO INTERNACIONAL ABEL                                                                                                    | D DE EDUCAÇÃO A DISTANCIA                                                                                                    |
| IF:                                                                               | 1                                       | LED -                                                                                                    | CONGRESSO INTERNACIONAL ABEL                                                                                                    | D DE EDUCAÇÃO A DISTANCIA                                                                                                    |
| JF:<br>Aunicipio:                                                                 | (                                       | O trabalho foi enviado com sucessol                                                                                                    | CONGRESSO INTERNACIONAL ABEL                                                                                                    | D DE EDUCAÇÃO A DISTANCIA                                                                                                    |
| JF:<br>Aunicípio:<br>Aēs:                                                         |                                         | O trabalho foi enviado com sucesso!                                                                                                    | CONGRESSO INTERNACIONAL ABEL                                                                                                    | D DE EDUCAÇÃO A DISTANCIA                                                                                                    |
| IF:<br>Aunicipio:<br>Mēs:<br>Ano:                                                 | (                                       | O trabalho foi enviado com sucessol                                                                                                    | CONGRESSO INTERNACIONAL ABEI                                                                                                    | D DE EDUCAÇÃO A DISTANCIA                                                                                                    |
| Iles:<br>no:<br>ategoria:                                                         | (                                       | C trabalho foi enviado com sucessol                                                                                                    |                                                                                                    | D DE EDUCAÇÃO A DISTANCIA                                                                                                    |
| Município:<br>Més:<br>Ano:<br>Categoria:<br>Setor Educacional:                    | (                                       | O trabalho foi enviado com sucessol<br>D - SUPORTE E SERVIÇOS<br>4 - EDUCAÇÃO CORPORATIVA, 5 - EDUCAÇÃO CONTINUADA EM GERAL                                                                                                    |                                                                                                    | D DE EDUCAÇÃO A DISTANCIA                                                                                                    |
| Municipio:<br>Municipio:<br>Mēs:<br>Ano:<br>Categoria:<br>Setor Educacional:      | (                                       | O trabalho foi enviado com sucessol      D - SUPORTE E SERVIÇOS      4 - EDUCAÇÃO CORPORATIVA. 5 - EDUCAÇÃO CONTINUADA EM GERAL  Aliquam euismod agestas portitor. Nam dui sapien, venenatis quis lectus vel, lacinia tincidum ruila imperdiet. Anenea na tincidunt libero, et mattis nist. Nam sapien at nisl egestas porta at ac ex. Nulla sit amet tortor dapibus, dignissim t                                                                                                    | elementum ullamcorper diam. Vestibulu<br>erat augue, iaculis dapibus tempus eget<br>iortor et, tempor neque. Aliquam conseq                                                                                                    | m faucibus nunc id sem fincidunt,<br>volutpat omare neque. Praesent at<br>uat tristique tortor nec malesuada                                                                                                    |
| Ver:<br>Municipio:<br>Mēs:<br>Ano:<br>Categoria:<br>Setor Educacional:<br>Resumo: |                                         | O trabalho foi enviado com sucessol     O trabalho foi enviado com sucessol     O trabalho foi enviado com sucesol     O trabalho foi enviado com sucessol     O | elementum ullamcorper diam. Vestibulu<br>erat augue, iaculis dapibus tempus eget<br>iortor et, tempor neque. Aliquam conseq<br>escus lacinia pharetra at at enim. Lorem i<br>posuere cubilia Curae. Morbi id iaculis t<br>eget suscipit velle efficitur a Praesent<br>imperdiet. Sed convallis justo ante, a co<br>n nibh tempor ac. Etlam dui velit, fringilla                                                                                        | In faucibus nunc id sem fincidunt,<br>volutpat omare neque. Praesent at<br>uat tristique tortor nec malesuada<br>lipsum dolor sit amet, consectetur<br>urpis. Duis consequat mauris<br>uismod nec risus efficitur imperdiet,<br>neectetur uma congue et. Sed<br>a vel odio vitae, rutrum rhoncus leo.                                                                                                    |
| VF:<br>Município:<br>Mês:<br>Ano:<br>Categoria:<br>Setor Educacional:             |                                         | O trabalho foi enviado com sucessol     O trabalho foi enviado com sucessol     O trabalho foi enviado     O trabalho foi enviado     O trabalho foi envi enviado     O trabalho foi enviado     O trabalho foi enviado    | elementum ullamcorper diam. Vestibulu<br>erat augue, laculis dapibus tempus eget<br>ortor et. tempor neque. Aliquam conseq<br>actus lacinia pharetra at at enim. Lorem<br>posuere cubilia Curae. Morto id laculis r<br>eget suscipit vellt efficitur a. Praesent e<br>imperdet. Sed convallis justo ante, a co<br>n nibh tempor ac. Etlam dui velit, fringila<br>net, consectetur adipiscing elit. Vivamus<br>s sem sit amet lectus placerat interdum. | D DE EDUCAÇÃO A DISTANCIA<br>im faucibus nunc id sem fincidunt,<br>volutpat amare neque. Praesent at<br>ual tristique fortor nec malesuada.<br>Ipsum dolor sit amet, consectetur<br>urpls. Duis consequat maurís<br>auismod nec risus efficitur imperdiet,<br>nsectetur uma congue et. Sed<br>a vel odio vitae, rutrum rhoncus leo.<br>s viverra, lectus at sodales hendrerit,<br>Vivanus at augue vel mi imperdiet |

- Será exibido um resumo de sua submissão com o número do recibo de envio. Estas informações também serão enviadas, via email, <u>ao primeiro autor da submissão</u>.

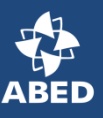

| Apps ABED 21º Ciaed - J          | Abed 🚯 11º Senaed - Abed 🚯 Jovaed 201 | 15 - Abed 🛛 🕹 ADMIN - Eventos 🎝 NEO Admin I NEO L. 🧕 Google Tradutor 🏳 Mails                                                                                                    | ender 🌄 Google Analytics 💯 LOCAW                                                                                         | EB Acesso »                                                                 | Outros fa                             |  |
|----------------------------------|---------------------------------------|----------------------------------------------------------------------------------------------------|----------------------------------------------------------------------------------------------------|-----------------------------------------------------------------------------|---------------------------------------|--|
|                                  |                                       |                                                                                                    |                                                                                                    |                                                                             |                                       |  |
| -22" CIAED Congresso Internacion | nal ABED de Educação a Distância      |                                                                                                    |                                                                                                    |                                                                             |                                       |  |
| 17/02/                           | 2010 11 50                            | Dados do Envio                                                                                                    |                                                                                                    |                                                                             |                                       |  |
| Nº Dealber PDCV                  | 2016 11:56:15                         |                                                                                                    |                                                                                                    |                                                                             |                                       |  |
| N Recibo: DDEV                   |                                       |                                                                                                    |                                                                                                    |                                                                             |                                       |  |
| 191.10                           | 30.42.214                             |                                                                                                    |                                                                                                    |                                                                             |                                       |  |
|                                  |                                       | Dados dos Autores                                                                                                    |                                                                                                    |                                                                             |                                       |  |
| CPF                              | Nome                                  | Instituição                                                                                                    | E-mail                                                                                                    | Telefone                                                                    | Apresentad                            |  |
| 28999852806                      | Nome do Autor do Artigo               | ABED - Associação Brasileira de Educação Distância                                                                                                    | imprensa@abed.org.br                                                                                                    | 11<br>32753561                                                              | SIM                                   |  |
|                                  |                                       | Dados do Trabalho                                                                                                    |                                                                                                    |                                                                             |                                       |  |
| Tipo:                            |                                       | INVESTIGAÇÃO CIENTÍFICA (IC)                                                                                                    |                                                                                                    |                                                                             |                                       |  |
| Natureza do Trabalho:            |                                       | A - PLANEJAMENTO DE PESQUISA                                                                                                    |                                                                                                    |                                                                             |                                       |  |
| Título:                          |                                       | TESTE DE SUBMISSÃO DE TRABALHO CIENTÍFICO PARA O 22º CIAED - CO                                                                                                    | ONGRESSO INTERNACIONAL ABED I                                                                                            | DE EDUCAÇÃO A DIS                                                           | TÂNCIA                                |  |
| UF:                              |                                       | SP                                                                                                    |                                                                                                    |                                                                             |                                       |  |
| Município:                       |                                       | São Paulo                                                                                                    |                                                                                                    |                                                                             |                                       |  |
| Mês:                             |                                       | Fevereiro                                                                                                    |                                                                                                    |                                                                             |                                       |  |
| Ano:                             |                                       | 2016                                                                                                    |                                                                                                    |                                                                             |                                       |  |
| Categoria:                       |                                       | D - SUPORTE E SERVIÇOS                                                                                                    |                                                                                                    |                                                                             |                                       |  |
| Setor Educacional:               |                                       | 4 - EDUCAÇÃO CORPORATIVA, 5 - EDUCAÇÃO CONTINUADA EM GERAL                                                                                                    |                                                                                                    |                                                                             |                                       |  |
|                                  |                                       | Aliquam euismod egestas portitior. Nam dui sapien, venenatis quis lectus vel, elu<br>lacinia tincidunt nulla imperdiet. Aenean a tincidunt libero, et mattis nisl. Nam era<br>sapien at nisl egestas porta at ac ex. Nulla sit amet tortor dapibus, dignissim tort                                                                                                    | ementum ullamcorper diam. Vestibulum<br>t augue, iaculis dapibus tempus eget, v<br>or et, tempor neque. Aliquam consequa | faucibus nunc id sem<br>olutpat omare neque. F<br>t tristique tortor nec ma | tincidunt,<br>Praesent at<br>alesuada |  |
| Resumo:                          |                                       | Nam non augue convaliis leo finibus dapibus vitae non nisi. Fusce nec est a lectus lacinia pharetra at at enim. Lorem ipsum dolor sit amet, consecteur<br>adipiscing elit. Vestibulum ante ipsum primis in faucibus orci luctus et ultrices posuere cubilia Curae; Morbi di aculis turpis. Duis consequat mauris maxin<br>turpis mollis, vei ultrices odio dictum. Mauris ullamcorper erat tortor, eget suscipit veilt efficitur a. Praesent euismod nec risus efficitur imperdiet. Fusce ir<br>purus sit amet quam tincidunt eleifend. Vivamus auctor non veilt vei Imperdiet. Sed convaliis justo ante, a consectetur uma congue et. Sed accumsan<br>suscipit interdum. Aliquam pulvinar mattis tellus, lobottis accumsan nibh tempor ac. Etiam dui veilt, fringilla vel odio vitae, nutrum rhoncus leo. Duis mole<br>diam vel arcu placerat, vel imperdiet mauris uttricies. |                                                                                                    |                                                                             |                                       |  |
|                                  |                                       | Nulla quis ante vel sapien pulvinar mollis eu sed est. Lorem ipsum dolor sit amet,<br>sapien lacus sagittis purus, in suscipit metus nisi sit amet nunc. Curabitur quis s<br>cursus. Donec non tincidunt nulla. Alicuame ut feuolat tellus.                                                                                                    | , consectetur adipiscing elit. Vivamus v<br>em sit amet lectus placerat interdum. V                                      | iverra, lectus at sodale<br>'ivamus at augue vel m                          | s hendrerit,<br>i imperdiet           |  |
|                                  |                                       |                                                                                                    |                                                                                                    |                                                                             |                                       |  |

**IMPORTANTE**: O número do recibo de sua submissão poderá ser utilizado para acessar seu artigo no período de avaliação, caso o Comitê Científico solicite modificações em seu trabalho para apresentação.

Quaisquer dúvidas ou problemas na submissão de seu trabalho, por favor entre em contato com a ABED:

Fone: 11 3275-3561 Email: papers@abed.org.br www.abed.org.br/congresso2019

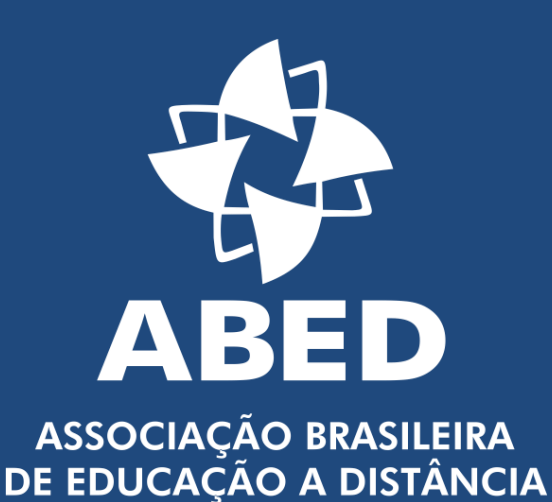

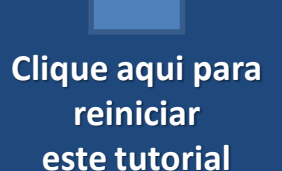